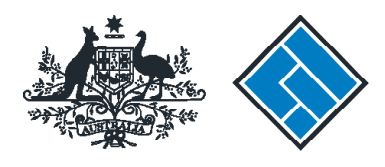

ASIC

# User guide Registered Agent Portal

## How to apply for voluntary deregistration

The screens and data pictured in this guide are examples only. Actual screens can have minor differences in text and layout.

ASIC

How to apply for voluntary deregistration

- You will need to log in to your online account before you begin.
- Complete this transaction when the applicant (company or director) has elected to deregister the company.
- ASIC will only deregister a company if it meets all of these requirements:
  - All members of the company agree to deregister
  - The company is not carrying on business
  - The company's assets are worth less than \$1000
  - The company has no outstanding liabilities
  - The company is not party to any legal proceedings
  - The company has paid all fees and penalties payable under the Corporations Act 2001.

The screens and data pictured in this guide are examples only. Actual screens can have minor differences in text and layout.

#### How to apply for voluntary deregistration

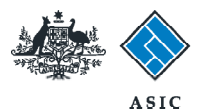

Forms manager

Registered agent

10

10 11

10

10

10

E

10

27

13

10

D

10

175

10

### Start transaction

1. Once logged in, select **Start new form** in the left hand menu.

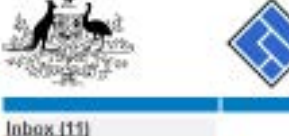

| Start new form Eorms in progress (5) Forms submitted         | Agent<br>Contact<br>Email |
|--------------------------------------------------------------|---------------------------|
| View company details                                         | Inbox                     |
| Charges Reports<br>Lodgement History<br>Transactione Listian | Date<br>11/08/201         |

### Trans Outstan

| Lodgement History       | Date             | Form                                      | ACN         | Company Name           |
|-------------------------|------------------|-------------------------------------------|-------------|------------------------|
| Transaction Listing     | 11/08/2011 16:03 | Transaction Listing Report                |             |                        |
| Outstanding Debits      | 05/06/2011 03:43 | RC05 - Confirmation notice                | 000 570 114 | TEST COMPANY A PTY LTD |
| Profile                 | 05/06/2011 03:41 | RC05 - Confirmation notice                | 007 560 581 | TEST COMPANY B PTY LTD |
| Change password         | 05/06/2011 03:41 | RC05 - Confirmation notice                | 561 789 872 | TEST COMPANY C PTY LTD |
| Update contact details  | 25/05/2011 18:54 | RC05 - Confirmation notice                | 551 789 907 | TEST COMPANY D PTY LTD |
| LIGHT ADDITION ADDITION | 25/05/2011 18:29 | RC05 - Confirmation notice                | 551 789 970 | TEST COMPANY E PTY LTD |
|                         | 23/05/2011 16:25 | RC05 - Confirmation notice                | 000 405 845 | TEST COMPANY F PTY LTD |
| Finish                  | 03/05/2011 14:06 | RC05 - Change of company name certificate | 000 570 114 | TEST COMPANY G PTY LTD |
| Lagar                   | 30/04/2011 12:37 | RC08 - Charge Certificate                 | 550 585 183 | TEST COMPANY H PTY LTD |
| Help                    | 30/04/2011 11:43 | RC08 - Charge Certificate                 | 000 687 230 | TEST COMPANY I PTY LTD |
| Ask a question          | 30/04/2011 11:31 | RC05 - Change of company name certificate | 550 471 219 | TEST COMPANY J PTY LTD |
| Technical FAQ           | 21/04/2011 18:01 | RC05 - Confirmation notice                | 561 790 688 | TEST COMPANY K PTY LTD |
| Lodgement               | 14/04/2011 18:05 | RC05 - Confirmation notice                | 551 789 907 | TEST COMPANY L PTY LTD |
| Responsibilities        | 12/04/2011 18:02 | RC05 - Confirmation notice                | 561 789 907 | TEST COMPANY M PTY LTD |
| MARL SHAPATA            | 24/03/2011 11:38 | RC05 - Company Statement                  | 000 687 230 | TEST COMPANY N PTY LTD |
|                         |                  |                                           |             |                        |

### Links

Search ASIC Search ABR

Hide Occuments

#### Viewing Forms in the Inbox

Show all documents

ASIC

12345678

Australian Securitian & Investments Commission

EXAMPLE COMPANY PTY LTD ACN 800 000 000

CITIZEN, JOHN Agent No. 12345

To view the form that has been sent to you, click on the form code.

A print file will then be loaded into a new browser window in Adobe PDF format. You can print the form using the Adobe toolbar. You must have Adobe reader Version 5 or higher to print this form.

> ASIC Home | Privacy Statement. | Conditions of use. | Eeedback Copyright 2003-2014 Australian Securities & Investments Commission.

The screens and data pictured in this guide are examples only. Actual screens can have minor differences in text and layout.

How to apply for voluntary deregistration

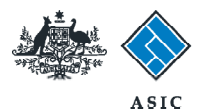

## Select form type

1. From the list of available forms, select 6010.

| A. ABB                                                                                                    |                 | ASIC                                                              | Forms manager   |
|----------------------------------------------------------------------------------------------------|-----------------|-------------------------------------------------------------------|-----------------|
| THE DESIGNATION                                                                                                    | $\sim$          | Anstralina Securities & Investments Commission                    | Registered agen |
| Inbox (11)                                                                                                    |                 |                                                                   |                 |
| Second States                                                                                                    | Agent           | CITIZEN, JOHN Agent No. 12345                                     |                 |
| Start new form                                                                                                    | Contact         | John CITIZEN                                                      |                 |
| Forms in progress (6)                                                                                                    | Email           | john citizen@example.com                                          |                 |
| Forms submitted                                                                                                    |                 |                                                                   |                 |
| view company details                                                                                                    | Start a new     | form                                                              |                 |
| Charges Reports                                                                                                    | Form            | Description                                                       |                 |
| I odgement History                                                                                                    | 484             | Change to Company Details V2                                      |                 |
| Transaction Listing                                                                                                    |                 | Use this form to notify ASIC of:                                  |                 |
| Outstanding Debits                                                                                                    |                 |                                                                   |                 |
| and the second second se                                                                                                    |                 | Change of address                                                 |                 |
| Profile                                                                                                    |                 | <ul> <li>Appoint or cease company officeholder</li> </ul>         |                 |
| Change password                                                                                                    |                 | <ul> <li>Change of name - officeholders or members</li> </ul>     |                 |
| Update contact details                                                                                                    |                 | Charge to memoers' register                                       |                 |
| Update ABN for Auskey                                                                                                    |                 | Charge to share structure                                         |                 |
| user                                                                                                    |                 | Change to central - unmose romound company                        |                 |
| The lab                                                                                                    |                 | <ul> <li>Crisingle to special purpose company status</li> </ul>   |                 |
| rinish                                                                                                    | 2056            | Notification of resolution - channe of company name               |                 |
| Lodon                                                                                                    | 351             | Bedistered Acent ceasing to act                                   |                 |
| Help                                                                                                    | 362             | Appointment or cessation of registered agent                      |                 |
| Ask a quasting                                                                                                    | 370             | Resignation of Officeholder V3                                    |                 |
| How this works                                                                                                    | 4108            | Change of company name reservation                                |                 |
| Technical FAQ                                                                                                    | 410E            | Extension of name reservation                                     |                 |
| Lodgement                                                                                                    | 485             | Statement in relation to Company solvency V2                      |                 |
| Responsibilities                                                                                                    | 492             | Request for correction                                            |                 |
| User Guides                                                                                                    | 5010            | Registration of a managed investment scheme                       |                 |
| and a second second sec | 902             | Sundamentary December 194                                         |                 |
| Links                                                                                                    | 902             | Supplementary Document V5                                         |                 |
| Search ASIC                                                                                                    | RAST            | Review Date Report                                                |                 |
| Search ADK                                                                                                    | RA67            | Company Debt Report                                               |                 |
|                                                                                                    | BA71            | Request for Company Details                                       |                 |
|                                                                                                    | Financial S     | tatements                                                         |                 |
|                                                                                                    | Form            | Description                                                       |                 |
|                                                                                                    | 355             | Copy of financial statements and reports                          |                 |
|                                                                                                    | 388             | Amendment of previously lodged financial statements and reports   |                 |
|                                                                                                    | Product Di      | sciosure Statements                                               |                 |
|                                                                                                    | Form            | Description                                                       |                 |
|                                                                                                    | FS68            | PDS in-use notice                                                 |                 |
|                                                                                                    | FS89            | Notice of change in a PDS                                         |                 |
|                                                                                                    | ES90            | Notice that a product in a PDS has ceased to be available         |                 |
|                                                                                                    | Service Service |                                                                   |                 |
|                                                                                                    |                 | ASIC Home   Envary Statement   Conditions of use   Eauthor        | ar le           |
|                                                                                                    |                 | Convicts 2003-2014 Aprilation Securities & Investments Commission | 1               |

The screens and data pictured in this guide are examples only. Actual screens can have minor differences in text and layout.

How to apply for voluntary deregistration

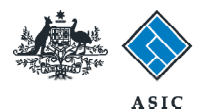

## Enter ACN/ABN

- 1. Enter the ACN/ABN.
- 2. Select **Next** to continue.

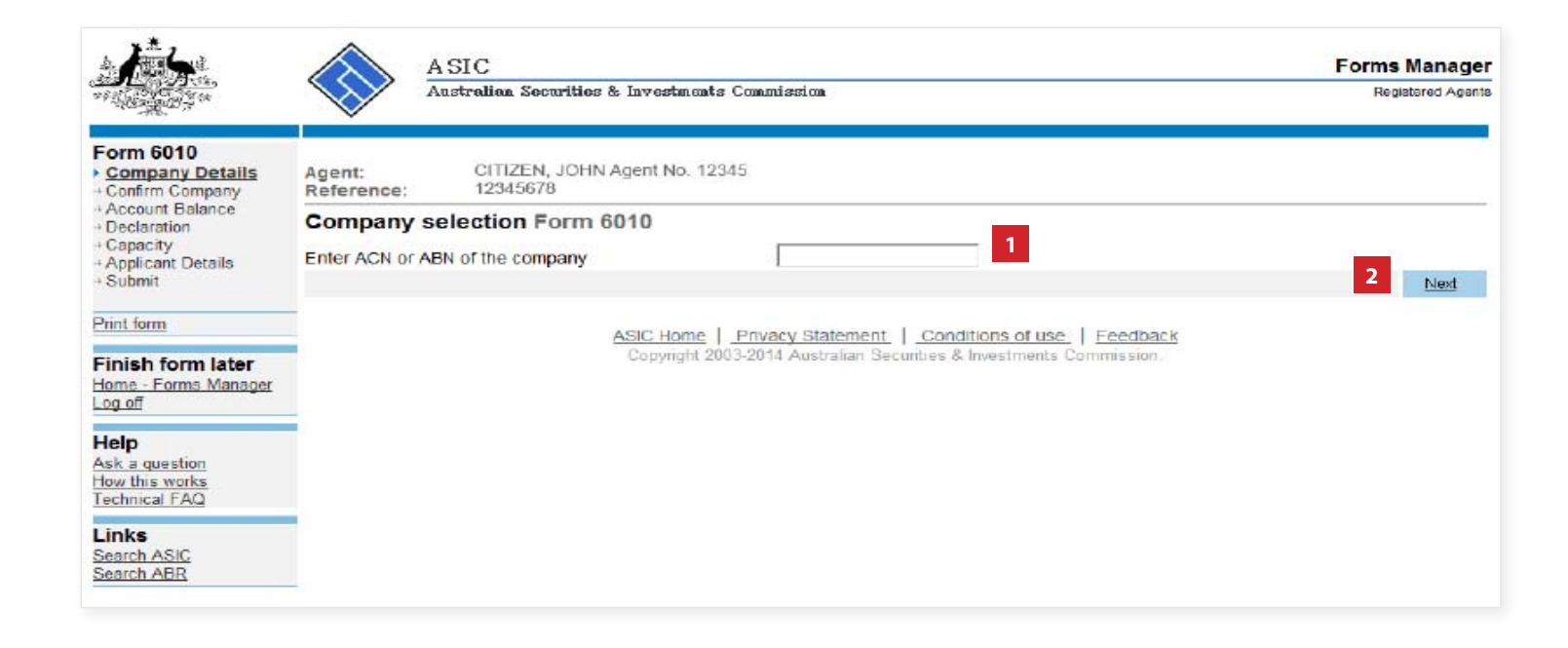

The screens and data pictured in this guide are examples only. Actual screens can have minor differences in text and layout.

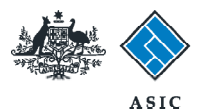

# Confirm company details

- 1. Review the company details.
- 2. Select **Yes** to confirm.
- 3. Select **Next** to continue.

| A start                                                      | A SIC<br>Australian Securitien & Investments Commission                                                         | Forms Manager<br>Registered Agents |
|--------------------------------------------------------------|----------------------------------------------------------------------------------------------------|------------------------------------|
| Form 6010  Company Details  Confirm Company  Account Balance | Agent: CITIZEN, JOHN Agent No. 12345<br>Company: EXAMPLE COMPANY PTY LTD ACN 000 000 000<br>Reference: 12345678 |                                    |
| Declaration     Capacity                                     | Company confirmation Form 6010                                                                                  |                                    |
| Applicant Details     Submit                                 | EXAMPLE COMPANY PTY LTD 1                                                                                       |                                    |
| Drint from                                                   | is this the correct company?                                                                                    |                                    |
| Elocatella                                                   | 2 <sup>© Yes</sup> © No                                                                                         | 3                                  |
| Finish form later<br>Home - Forms Manager                    |                                                                                                    | Inth                               |
| Log of                                                       | ASIC Home   Privacy Statement   Conditions of use   Feedback                                                    |                                    |
| Help<br>Ask a guestion<br>How this works<br>Technical FAQ    | Copyright 2003-2014 Australian Securities & Investments Commission                                              |                                    |
| Links<br>Search ASIC<br>Search ABR                           |                                                                                                    |                                    |

The screens and data pictured in this guide are examples only. Actual screens can have minor differences in text and layout.

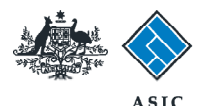

## **Review** account balance details

This screen provides you with the current account balance and an account summary, which has been automatically calculated by our system.

This will display summary information indicating payment required. From this screen you are presented with a number of options:

- 1. view account transactions. From here you can receive a report for a specified date range.
- 2. cancel your application.
- 3. If a payment is required you can select the link for more information about payment options.

#### Note:

If the amount payable is greater than the prescribed application fee, the application will be unable to proceed.

4. If no further information or action regarding the company's account balance is required, select Next to continue.

The screens and data pictured in this guide are examples only. Actual screens can have minor differences in text and layout.

#### How to apply for voluntary deregistration

© Australian Securities and Investments Commission May 2014

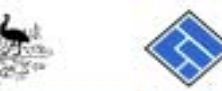

|                                                                        | ASIC<br>Anatralian Securities & Invertments Commission                                                                                                    | Forms Manager<br>Registered Agents                                                         |
|------------------------------------------------------------------------|----------------------------------------------------------------------------------------------------|--------------------------------------------------------------------------------------------|
| Form 6010<br>< Company Details<br>< Contine Company<br>Account Balance | Agent: CITIZEN, JOHN Agent No. 12345<br>Company: EXAMPLE COMPANY PTY LTD ACN 880 000 008<br>Reference: 12345678                                                             |                                                                                            |
| + Declaration<br>+ Capacity<br>+ Applicant Details<br>+ Submit         | Account Balance Form 6010<br>Once we receive and approve the application, we will publish a notice of the propo                                                             | used deregistration in the next Commonwealth of                                            |
| Print form                                                             | Australia ASIC Gazette. If the company's annual review date falls within two calend<br>notice is published in the ASIC Gazette, you will not have to pay the current year's | tar months before or after the date on which the<br>annual review fee.                     |
| Finish form later<br>Home - Forms Manager<br>Log off                   | The ASIC Gazette is published on Tuesday and Friday every week except for the<br>be approved a minimum of three business days prior to the next ASIC Gazette in o           | irst and last week of the year. Applications must<br>order for the notice to be published. |
| Help<br>Asit a question<br>How this works<br>Technical FAQ             | For the application to proceed, you will be required to pay the following amount, us this transaction.<br>Account summary on 03/06/2014 at 14:48:37                         | ing Direct Debit or BPay, at the completion of                                             |
| Links<br>Search ASIC<br>Search ABR                                     | Opening account balance<br>Deregistration Application Fee<br>Total Payable                                                                                                  | \$0.00<br>\$37.00<br>\$37.00                                                               |
|                                                                        | Click here to get more information about payment options 3                                                                                                    | 1 View account transactions                                                                |
|                                                                        | Cancel 2                                                                                                    | 4 field                                                                                    |

ASIC Home | Privacy Statement | Conditions of use | Feedback Copyright 2003-2014 Australian Securities & Investments Commission

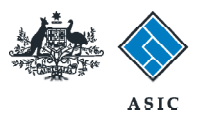

## Complete the declaration

- 1. Select all **six boxes** in the declaration to confirm the statements are true and correct.
- 2. Select **Next** to continue.

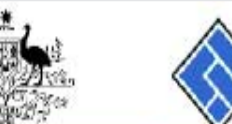

|                                                           | A SIC<br>Australian Securities & Investments Commission                                                                                                    | Forms Manager<br>Registered Agents |
|-----------------------------------------------------------|----------------------------------------------------------------------------------------------------|------------------------------------|
| Form 6010 Company Details Confirm Company Account Balance | Agent:       CITIZEN, JOHN Agent No. 12345         Company:       EXAMPLE COMPANY PTY LTD ACN 000         Reference:       000 000                                                                                                    |                                    |
| + Capacity<br>+ Applicant Details<br>+ Submit             | Applicant Declaration Form 6010<br>Please read the following information and complete the declaration by selecting the appropriate boxes<br>Application:                                                                                                    |                                    |
| Print form                                                | I, the applicant, apply to deregister the above company under subsection 601AA(2) of the Corporations Act 2001.<br>Declaration:                                                                                                    |                                    |
| Finish form later<br>Home - Forms Manager<br>Log off      | I declare that the statements below are correct.<br>(a) All members of the company agree to the deregistration; and<br>(b) the company is not carrying on business; and                                                                                                    |                                    |
| Help<br>Ask a question<br>How this works<br>Technical FAQ | <ul> <li>(c) the company's assets are worth less than \$1000; and</li> <li>(d) the company has paid all fees and penalties payable under this Act, and</li> <li>(e) the company has no outstanding liabilities; and</li> <li>(f) the company is not a party to any legal proceedings.</li> </ul> |                                    |
| Links<br>Search ASIC<br>Search ABR                        | ASIC Home   Privacy Statement   Conditions of use   Feedback<br>Copyright 2003-2014 Australian Securities & Investments Commission                                                                                                    | 2 <u>Next</u>                      |

The screens and data pictured in this guide are examples only. Actual screens can have minor differences in text and layout.

### How to apply for voluntary deregistration

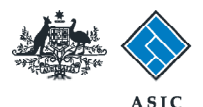

# Enter applicant details

- 1. Select if the applicant is **the company** or **a director**.
- 2. Select Next to continue.

**Note**: this guide follows the example of the applicant being a director. If the company is selected as the applicant, the screens will vary slightly.

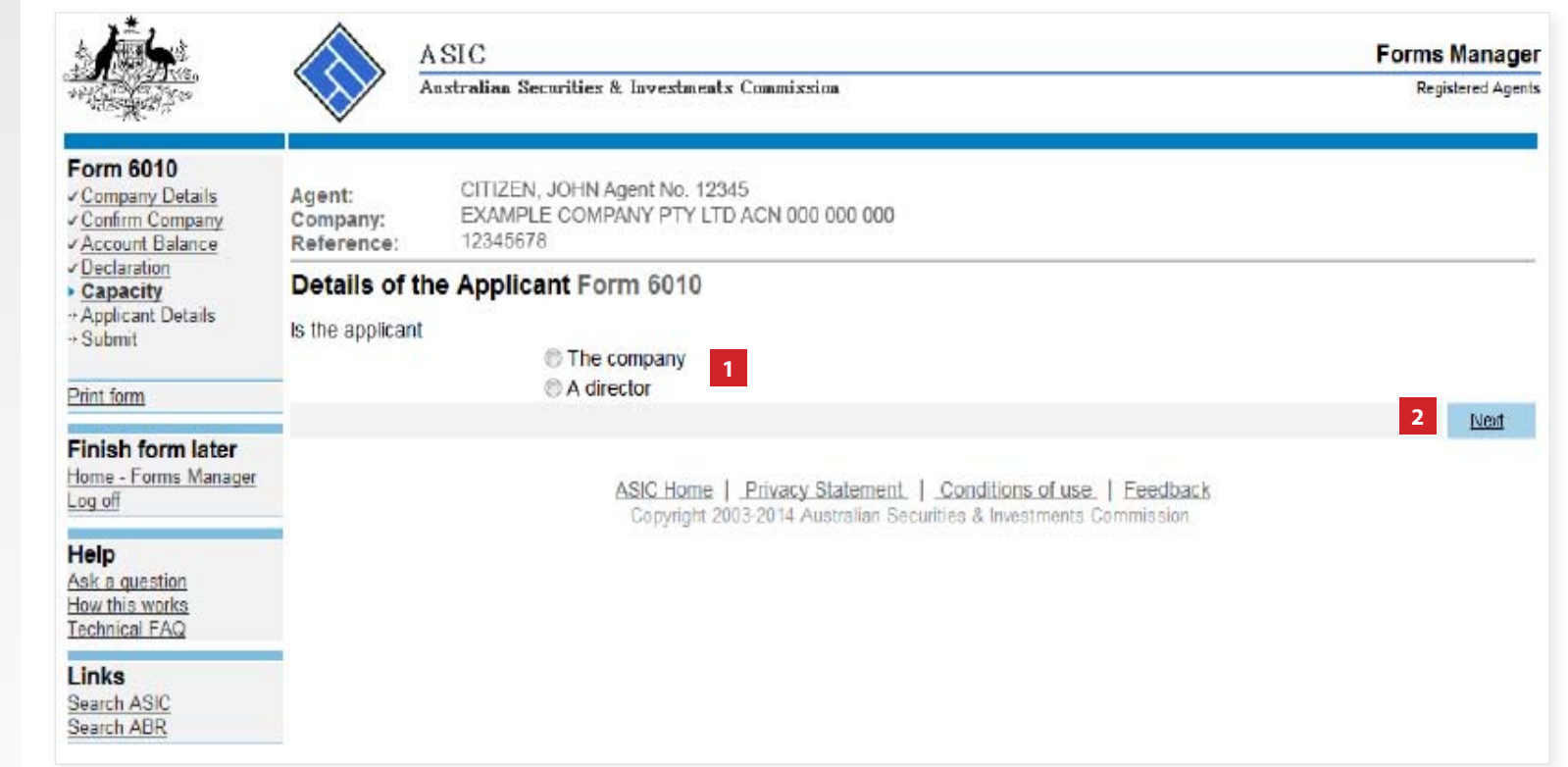

The screens and data pictured in this guide are examples only. Actual screens can have minor differences in text and layout.

#### How to apply for voluntary deregistration

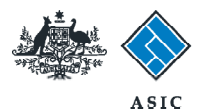

# Select the director

- 1. Select the **relevant director** from the drop-down list.
- 2. Select Next to continue.

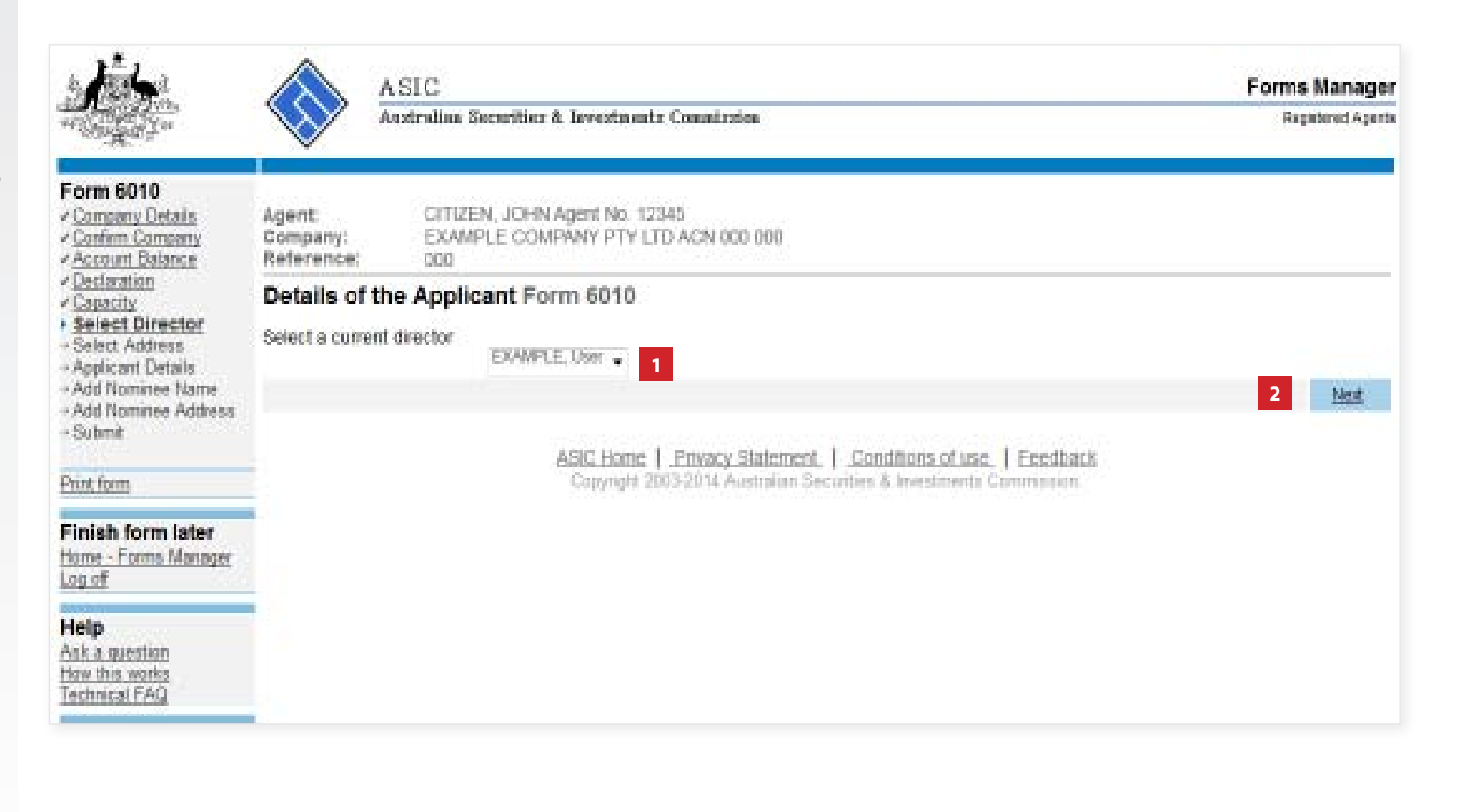

The screens and data pictured in this guide are examples only. Actual screens can have minor differences in text and layout.

#### How to apply for voluntary deregistration

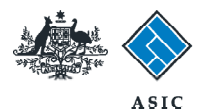

# Provide applicant address details

- 1. Select an **address** from the drop down list, or
- 2. Enter an address in the field provided.
- 3. Select **Next** to continue.

| 5 And                                                          | ASIC                                                |                                                           |                                                | Forms Manager     |
|----------------------------------------------------------------|-----------------------------------------------------|-----------------------------------------------------------|------------------------------------------------|-------------------|
| - Carling                                                      | Australian Se                                       | curities & Investments Count                              | ixrim                                          | Registered Agenta |
| Form 6010    Company Details  Confirm Company  Account Balance | Agent CITIZE<br>Company: EXAMI<br>Reference: 123450 | N, JOHN Agent No. 12345<br>PLE COMPANY PTY LTD ACI<br>178 | v 000 000 000                                  |                   |
| <u>Capacity</u>                                                | Details of the Applica                              | int Form 6010                                             |                                                |                   |
| Select Director     Select Address                             | Addresses                                           |                                                           |                                                |                   |
| - Applicant Details                                            | Use one of these addresses                          |                                                           |                                                |                   |
| - Add Nominee Address                                          | 08                                                  |                                                           |                                                |                   |
| Submit                                                         | Address                                             |                                                           |                                                |                   |
| Print form                                                     | Where the name of a third p                         | arty is needed for postal deliv                           | ery, enter that name in the care of field.     |                   |
| Einigh farm later                                              | Care of<br>Feiter address information st            | arting on the first line                                  |                                                |                   |
| Home - Forms Manager<br>Log of                                 | Foreign addresses should b                          | e formatied using your local c                            | onventions.                                    |                   |
| Help                                                           | - D                                                 |                                                           | 2                                              |                   |
| Ask a question                                                 |                                                     |                                                           |                                                |                   |
| Technical FAQ                                                  | Country                                             | Australia                                                 |                                                |                   |
| Links                                                          | -                                                   | 1.0.000000                                                |                                                | 3 Net             |
| Search ASIC<br>Search ABO                                      |                                                     |                                                           |                                                |                   |
| 2238201.080                                                    |                                                     | ASIC Home   Priva                                         | cy Statement, 1. Conditions of use, 1 Feedbar  | <u>.</u>          |
|                                                                |                                                     | Capyright 2003-2014                                       | Austratian Securities & Investments Commission |                   |

The screens and data pictured in this guide are examples only. Actual screens can have minor differences in text and layout.

### How to apply for voluntary deregistration

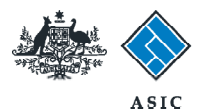

# Review applicant details

- 1. Review applicant details.
- 2. Select **Change** to amend details if required.
- 3. Select **Add additional person to** receive deregistration notice if necessary, and go to page 13.
- 4. If an additonal person is not required to receive the deregistration notice, select **Next** to continue, and go to page 15.

|                                                                                                    | ASIC                                                                                                    | Forms Manager     |
|----------------------------------------------------------------------------------------------------|----------------------------------------------------------------------------------------------------|-------------------|
| William Ster                                                                                                    | Australian Securities & Investments Commission                                                                                                    | Registered Agenta |
| Form 6010<br>< <u>Company Details</u><br>< <u>Confirm Company</u><br>< <u>Account Balance</u>                                                                                                    | Agent: CITIZEN, JOHN Agent No. 12345<br>Company: EXAMPLE COMPANY PTY LTD ACN 000 000 000<br>Reference: 12345678                                                                                     |                   |
| <ul> <li>✓ <u>Declaration</u></li> <li>✓ <u>Capacity</u></li> <li>✓ <u>Select Director</u></li> <li>✓ <u>Select Address</u></li> <li>&gt; <u>Applicant Details</u></li> <li>&gt; Add Nominee Name</li> <li>&gt; Add Nominee Address</li> <li>&gt; Submit</li> </ul> | Applicant and people to notify of proposed deregistration of the company<br>Applicant          JANE CITIZEN         JANE CITIZEN         1         1         EXAMPLE STREET         CITY STATE 1234 |                   |
| Print form                                                                                                    | Add additional person to receive deregistration notice                                                                                                    |                   |
| Finish form later<br>Home - Forms Manager<br>Log off                                                                                                    | ABIC Home 1. Privacy Statement, 1. Conditions of use, 1. Eastback                                                                                                    | 4 Next            |
| Help<br>Ask a question<br>How this works<br>Technical FAQ<br>Links<br>Search ASIC<br>Search ABR                                                                                                    | Copyright 2003-2014 Australian Securities & Investments Commission.                                                                                                    |                   |

The screens and data pictured in this guide are examples only. Actual screens can have minor differences in text and layout.

### How to apply for voluntary deregistration

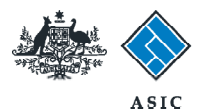

# Add additional nominees

- 1. Select an **additional nominee** from the drop down list, or
- 2. Enter a given and family name.
- 3. Select **Next** to continue.

| 1.                                                                                                    | ASIC<br>Australian Securities & Investments Commission                                                                             | Forms Manager<br>Registered Agents |
|----------------------------------------------------------------------------------------------------|----------------------------------------------------------------------------------------------------|------------------------------------|
| Form 6010<br>- Company Dataila<br>- Continn Company<br>- Account Balance                                                                                      | Agent: CITIZEN, JOHN Agent No. 12345<br>Company: EXAMPLE COMPANY PTY LTD ACN 000 000<br>Reference: 12345678                        |                                    |
| - Declaration     - Casacity     - Select Director     - Select Address     - Applicant Details     - Add Nominee Name     - Add Nominee Address     - Submit | Details of the Nominee Form 6010 Officeholder                                                                                      |                                    |
| Pont fam                                                                                                    | Family name                                                                                                    | 3 News                             |
| Finish form later<br>Home - Forms Manager<br>Log of<br>Help<br>Ask a question                                                                                 | ASIC Home   Privacy Statement   Conditions of use   Feedback<br>Copyright 2003-2014 Australian Securities & Investments Commission |                                    |
| How this works<br>Technical EAQ<br>Links<br>Search ASIC<br>Search ABB                                                                                         |                                                                                                    |                                    |

The screens and data pictured in this guide are examples only. Actual screens can have minor differences in text and layout.

### How to apply for voluntary deregistration

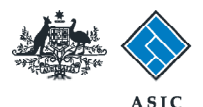

## Enter address details for the additional nominee

- 1. Select an **address** from the dropdown list for the additional nominee, or
- 2. Enter the address details in the fields provided.
- 3. Select **Next** to continue.

Note: only one nominee can be specified.

| A TEST AL                                                                                                    | ASIC                                                                                                    |                                                                              |                                                                                             | Forms Manager     |
|----------------------------------------------------------------------------------------------------|----------------------------------------------------------------------------------------------------|------------------------------------------------------------------------------|---------------------------------------------------------------------------------------------|-------------------|
| and the second second                                                                                                    | Australian Se                                                                                                    | curities & Investments Commis                                                | sion.                                                                                       | Registered Agents |
| Form 6010<br>- Company Details<br>- Confirm Company<br>- Account Balance                                                                              | Agent: CITIZEN<br>Company: EXAMP<br>Reference: 1234567                                                                                    | I, JOHN Agent No. 12345<br>LE COMPANY PTY LTD ACN 0<br>'8                    | 00 000 000                                                                                  |                   |
| Declaration     Capacity     Salart Director     Selart Address     Applicant Details     Add Nominee     Add Nominee     Add Nominee     Add Nominee | Details of the Nomine<br>Use one of these addresses<br>Address<br>Where the name of a third ps<br>Care of<br>Enter address information st | ee Form 6010<br>arty is needed for postal delive<br>arting on the first line | • 1<br>ry, enter that name in the care of field.                                            |                   |
| Print form<br>Finish form later<br>Home - Forms Manager<br>Log off                                                                                    | Foreign addresses should be                                                                                                    | e formatted using your local co                                              | nventions.                                                                                  |                   |
| Help<br>Ask a question<br>How this works<br>Technical FAQ                                                                                             | Country                                                                                                    | Australia                                                                    |                                                                                             | 3 Neut            |
| Links<br>Search ASIC<br>Search ABR                                                                                                    |                                                                                                    | ASIC Home   Privac<br>Capyright 2003-2014                                    | Statement,   Conditions of use,   Feedbac<br>Australian Securities & Investments Commission | k                 |

The screens and data pictured in this guide are examples only. Actual screens can have minor differences in text and layout.

### How to apply for voluntary deregistration

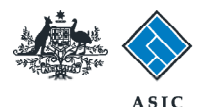

## Confirm applicant and additional nominee details

- 1. **Review** both the applicant and additional nominee details. You can review and change this information if necessary.
- 2. If you are satisfied the information is correct, select **Next** to continue.

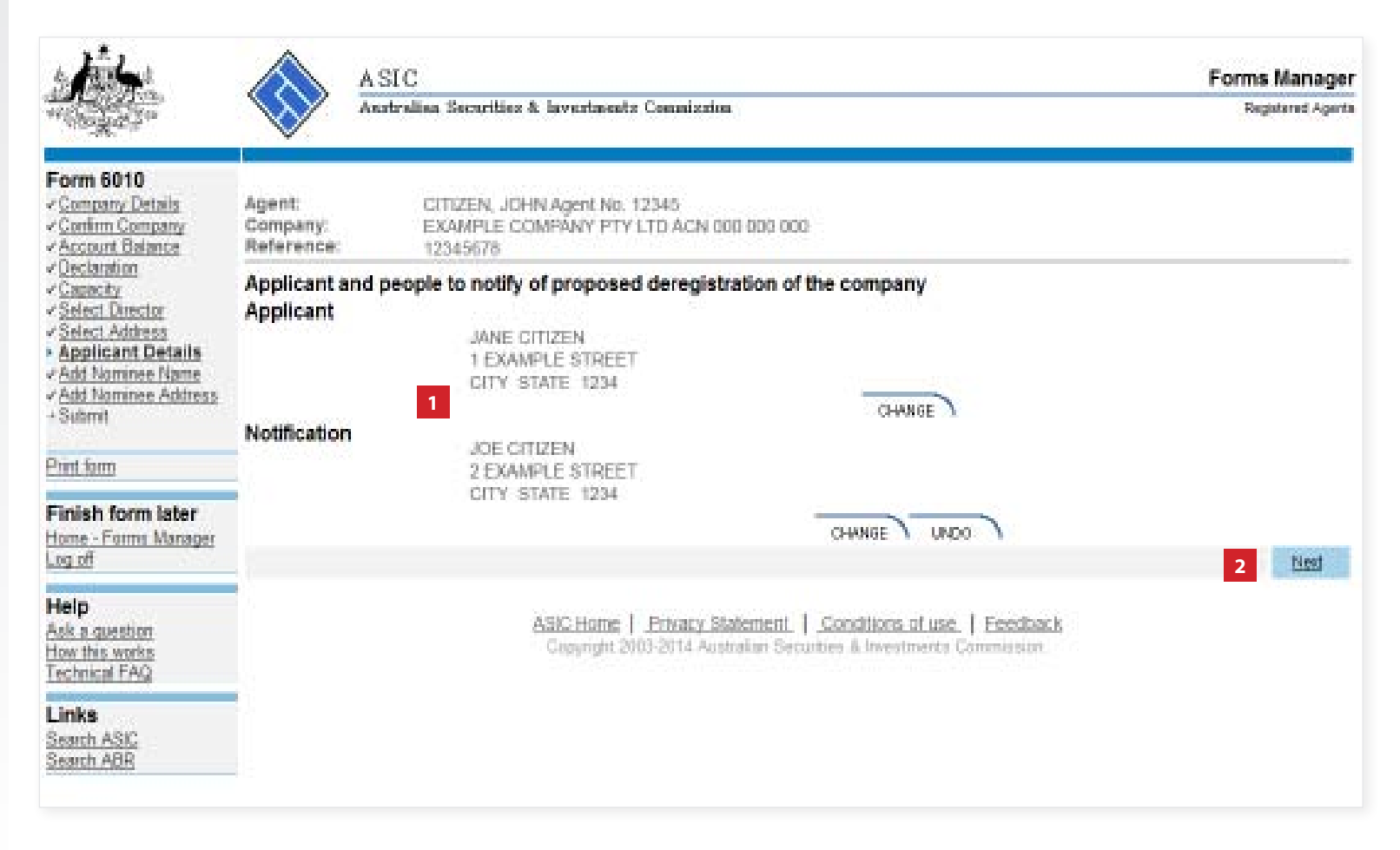

The screens and data pictured in this guide are examples only. Actual screens can have minor differences in text and layout.

#### How to apply for voluntary deregistration

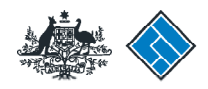

# Complete the declaration

1. Select a **payment option** from the drop-down list.

**Note**: If you are registered for direct debit, you will be able to select this as an option.

- 2. Select the company's **authorising officeholder** before making the declaration. This can be either a director or secretary.
- Select Yes to complete the declaration, when you are satisfied the document is being lodged within the terms and conditions of ASIC's Electronic Lodgement Protocol.
- 4. Select **Submit** to lodge this form with ASIC.

The screens and data pictured in this guide are examples only. Actual screens can have minor differences in text and layout.

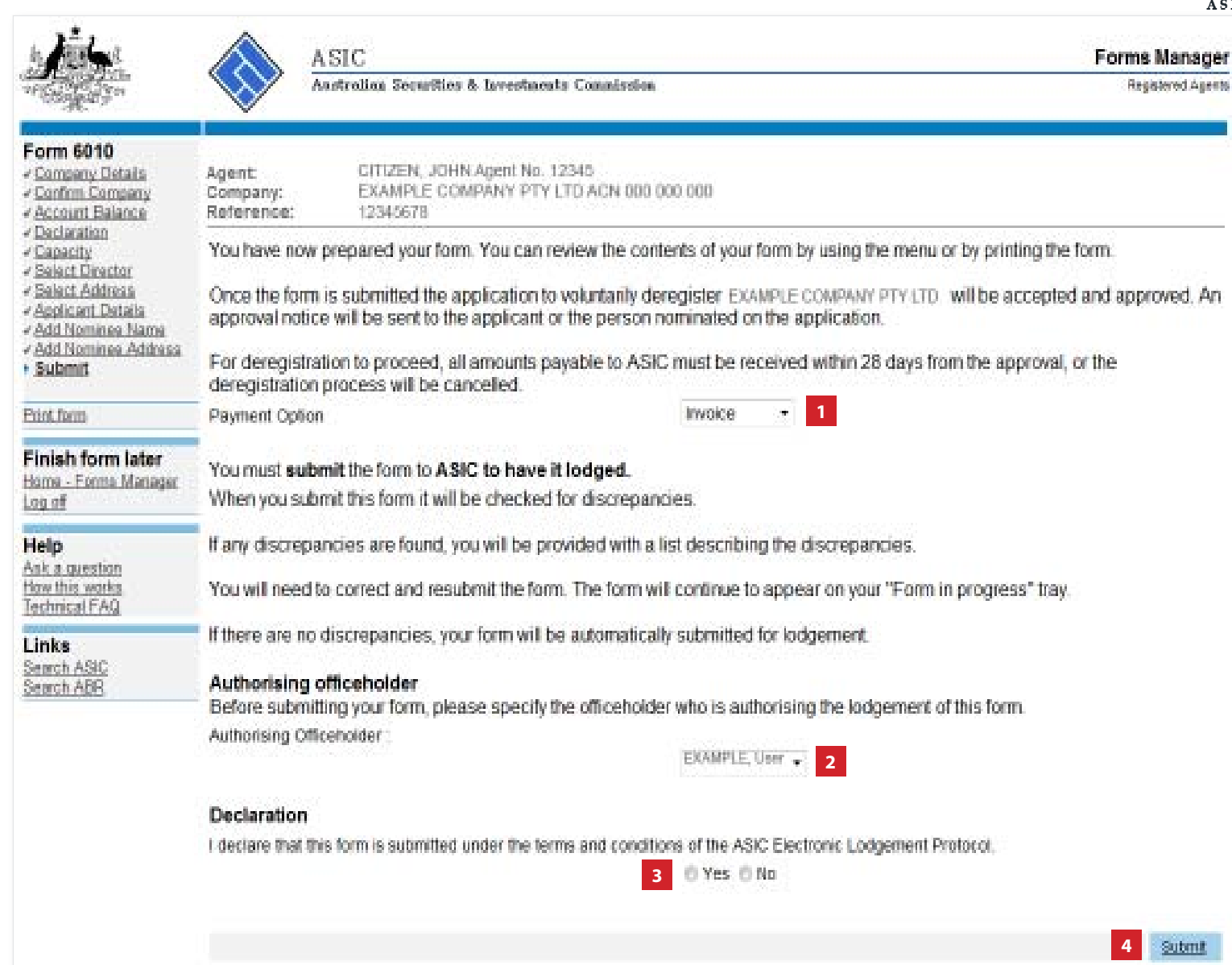

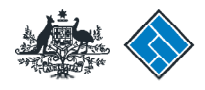

ASIC

# Confirmation of form submission

This screen confirms your document was submitted to ASIC.

1. Select **Next** to continue.

#### Note:

Occasionally, the system may present an additional form submission screen at this point. If this is the case, continue to select **Next** to finalise this transaction.

|                                                           |                    | SIC<br>stralian Securities & Investments Commission                                                                                | Forms Manager<br>Registered Agents |
|-----------------------------------------------------------|--------------------|----------------------------------------------------------------------------------------------------|------------------------------------|
| Form 6010                                                 | Agent:<br>Company: | CITIZEN, JOHN Agent No. 12345<br>EXAMPLE COMPANY PTY LTD ACN 000 000 000                                                           |                                    |
| Print form                                                | Reference:         | 12345678                                                                                                    |                                    |
| Finish form later<br>Home - Forms Manager<br>Log off      | Your document      | was submitted for validation to ASIC on 03/06/2014 at 15:31:19.                                                                    |                                    |
| Help<br>Ask a question<br>How this works<br>Technical FAQ |                    |                                                                                                    | 1 Net                              |
| Links<br>Search ASIC<br>Search ABR                        |                    | ASIC Home   Privacy Statement   Conditions of use   Feedback<br>Copyright 2003-2014 Australian Securities & Investments Commission | NET                                |

The screens and data pictured in this guide are examples only. Actual screens can have minor differences in text and layout.

### How to apply for voluntary deregistration